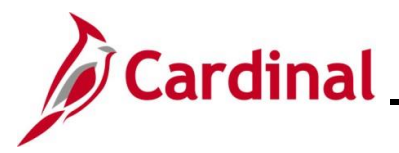

#### **Creating a Travel Authorization Overview**

The Commonwealth and agency policy dictate under which circumstances a Travel Authorization is required to be submitted. Travel Authorizations are not required to be entered in Cardinal. Alternate procedures may be used to authorize travel and other business-related expenses.

A Travel Authorization must be created, submitted, and approved prior to the proposed travel. Travel Authorizations do not create a financial transaction (no information is posted in the General Ledger).

Travel Authorizations can be:

- used for non-travel expenses such as education or meals
- copied into the Expense Report (prevents duplicate entry)

When entering a Travel Authorization, record all expenses related to the trip, including any that are direct billed to the agency or paid by a third party. They are still part of the total cost of travel and are used for approval routing and tracking purposes, even if they are not reimbursable to the employee.

If an employee requests a Cash Advance, it can be entered when creating the Travel Authorization.

The user must be set up as a Proxy to enter expense transactions for themselves or other employees. A Proxy is not a security role and does not require a security form. Work with the agency employee(s) at the agency with the Expenses Processor (V\_AP\_EXPENSES\_PROCESSOR) role to add and remove a Proxy as applicable. See the Job Aid titled **AP315\_Authorizing a Proxy for an Employee** for details on adding a Proxy. This Job Aid is located on the Cardinal website in **Job Aids** under **Learning**.

**Navigation Note:** Please note that there may be a **Notify** button at the bottom of various pages utilized while completing the processes within this Job Aid. This "Notify" functionality is not currently turned on to send email notifications to specific users within Cardinal.

#### **Table of Contents**

| Revision History                                               | 2  |
|----------------------------------------------------------------|----|
| Creating a Travel Authorization                                | 3  |
| Creating a Travel Authorization from an Existing Authorization | 13 |
| Creating a Cash Advance while Creating a Travel Authorization  |    |
| Appendix                                                       | 27 |
| Allowed Extensions on Attachments in Cardinal                  | 27 |

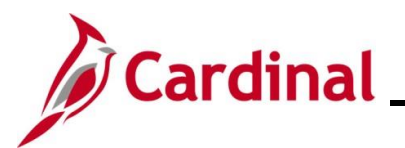

# Accounts Payable Job Aid

#### AP315A\_Creating a Travel Authorization

**Revision History** 

| Revision Date | Summary of Changes |
|---------------|--------------------|
| 3/1/2025      | Baseline           |

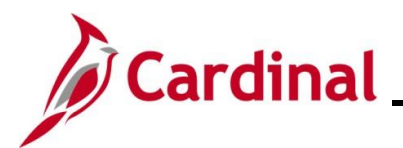

#### **Creating a Travel Authorization**

| Step | Action                                                                                                    |
|------|----------------------------------------------------------------------------------------------------|
| 1.   | Navigate to the Travel Authorization entry page using the following path:                                  |
|      | Main Menu > Employee Self Service > Travel and Expense Expenses > Travel<br>Authorizations > Create/Modify |

#### The Add a New Value page displays.

| Favorite | Main Menu  → Employee Self-Service  → Travel and Expenses  → Travel Authorizations  → Create/Modify                                                                                                    |
|----------|----------------------------------------------------------------------------------------------------|
| Travel   | Authorization                                                                                                    |
| Add      | a New Value                                                                                                    |
| *E       | Add                                                                                                    |
|          |                                                                                                    |
| i        | For more information pertaining to the Cardinal FIN Search pages, refer to the Job Aid titled<br>"Overview of the Cardinal FIN Search Pages". This Job Aid is located on the Cardinal Website<br>in <b>Job Aids</b> under <b>Learning</b> . |
| 2.       | Enter or select the employee's Employee ID in the <b>Empl ID</b> field.                                                                                                    |
|          | *Empl ID                                                                                                    |
| i        | The user must be set up as a Proxy to enter expense transactions for themselves or other employees.                                                                                                    |
| 3.       | Click the <b>Add</b> button.                                                                                                    |
|          | Add                                                                                                    |

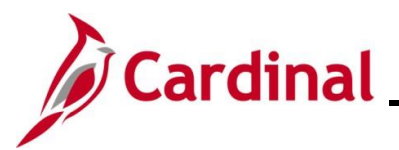

| Step          | Action                                                                                                    |
|---------------|----------------------------------------------------------------------------------------------------|
| The <b>Cr</b> | eate Travel Authorization page displays.                                                                                                    |
| Favorites     | Main Menu      Semployee Self-Service      Travel and Expenses      Travel Authorizations      Create/Modify                                                                                                    |
| Create        | e Travel Authorization                                                                                                    |
|               | Image: Control of the second second secon |
|               | *Description *Date From ii) *Date To ii) Reference Q                                                                                                    |
| Projec        | tted Expenses @<br>dAll   Collapse All Add:   ∳ Quick-Fill <b>Totals (0 Lines) 0.00 USD</b>                                                                                                    |
|               | *Date *Expense Type Description *Payment Type *Amount Currency                                                                                                    |
| Expan         |                                                                                                    |
|               |                                                                                                    |
| A             | The Quick Start menu can be used to create a Travel Authorization using:                                                                                                    |
|               | • A Template – See the Job Aid titled AP315_Creating an Expense Template located on                                                                                                    |
|               | <ul> <li>An Existing Travel Authorization – This process is covered in the next section of this job</li> </ul>                                                                                                    |
|               | aid.                                                                                                    |
| 4.            | Click the <b>Business Purpose</b> drop-down button to select the reason for the authorization.                                                                                                    |
|               | *Business Purpose 🗸                                                                                                    |
| 5             | Enter a description for the travel authorization in the <b>Description</b> field                                                                                                    |
| 0.            |                                                                                                    |
|               | ^Description                                                                                                    |
| G             | This field allows up to 30 characters (including spaces).                                                                                                    |
|               |                                                                                                    |
| 6.            | Enter or select the location of the expense in the <b>Default Location</b> field.                                                                                                    |
|               | Default Location                                                                                                    |
|               |                                                                                                    |
| 6             | While this field is not required, it is recommended to complete as it populates on lines that require location.                                                                                                    |
|               |                                                                                                    |
| 7.            | Enter or select the begin and end dates of the travel in the <b>Date From</b> and <b>Date To</b> fields.                                                                                                    |
|               | *Date From To To                                                                                                    |
|               |                                                                                                    |

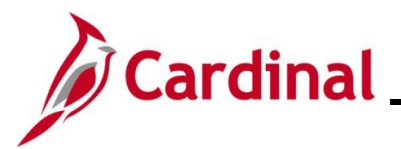

| Step | Action                                                                                                    |
|------|----------------------------------------------------------------------------------------------------|
| i    | The <b>Reference</b> field is a 10-character optional field where additional information can be entered. Follow agency guidelines regarding the use of this field.       Reference                                                                                                    |
| 8.   | Click the <b>Attachments</b> link to add documents/receipt as applicable.                                                                                                    |
| i    | See the <b>Appendix</b> section of this job aid for a list of allowed extensions that can be used as attachments in Cardinal.                                                                                                    |
| 9.   | Enter or select the date associated with the expense in the <b>Date</b> field.  *Date IIIIIIIIIIIIIIIIIIIIIIIIIIIIIIIIIIII                                                                                                    |
| 10.  | Click the Expense Type drop-down button to select the expense type.                                                                                                    |
| 1    | <ul> <li>For a list of the expense types, see the Job Aid titled AP315A_Expense Type Coding – Online Agency. This Job Aid is located on the Cardinal Website in Job Aids under Learning.</li> <li>It provides the following: <ul> <li>Expense Types configured in Cardinal</li> <li>Description of the Expense Type</li> <li>Additional Required fields that will display for the Expense Type</li> <li>The Default ChartField Account code for the expense</li> </ul> </li> <li>Once you select the Expense Type, the required fields display on the expense line as applicable.</li> </ul> |
| 11.  | Enter a description for the expense in the <b>Description</b> field.                                                                                                    |
| ĺ    | This field holds a maximum of 30 characters (including spaces).                                                                                                    |

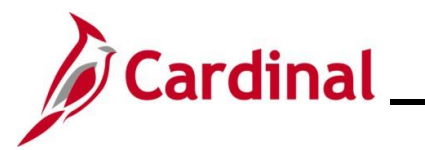

| Step | Action                                                                                                    |
|------|----------------------------------------------------------------------------------------------------|
| 12.  | Click the <b>Payment Type drop-down</b> button and select "Check".<br>If this field defaults, go to the next step.                                                                                                    |
| i    | Check is the only option for this field.                                                                                                    |
| 13.  | Enter the anticipated amount for the expense in the <b>Amount</b> field.                                                                                                    |
| i    | Depending on the <b>Expense Type</b> selected, this field may not require entry as a configured value populates automatically.<br>For meals or per diem incidentals, the value in this field auto populates if the <b>Per Diem Range</b> field value defaults. |
| i    | The <b>Billing Type</b> field defaults as "Billable" and cannot be changed.          *Billing Type       Billable                                                                                                    |
| 14.  | Enter, select, or update the location for the expense in the <b>Location</b> field if it does not default or if the default value needs to be changed.           *Location                                                                                     |
| i    | The <b>Location</b> field is required and defaults to the value that was selected in the <b>Default Location</b> field in the Header section if it was entered.                                                                                                |
| 15.  | For this scenario, the <b>Per Diem Range</b> fields displays.<br>Click the <b>Per Diem Range</b> dropdown button and select "0-999" if this value does not default.<br>* <b>Per Diem Range</b>                                                                 |
| i    | This populates the <b>Amount</b> field when entering expense types for meals and per diem incidentals.<br>"0-999" is the only option available to select for this field.                                                                                       |

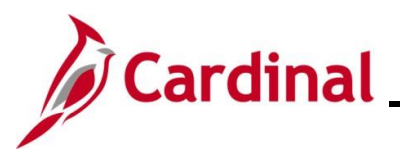

| Step   | Action                                                                                                    |
|--------|----------------------------------------------------------------------------------------------------|
| 16.    | Next, review and update the <b>Accounting Details</b> section if applicable.                                                                                                    |
|        | Accounting Details ?         Chartfields       Fund       Program       Department       Cost Center       Task         44.25       15100       0       5012880       01000       737004       95200       0       0       0                                                                                                    |
| 1      | <ul> <li>The Accounting Details auto populate:</li> <li>The Account field is populated based on the Expense Type</li> <li>The remaining fields are populated based on the values set up on the employee's Employee Profile page.</li> </ul>                                                                                                    |
| 17.    | Click the scrollbar to complete the <b>PC Bus Unit</b> , <b>Project</b> , and <b>Activity</b> fields when the expense is being charged to a project.<br>If the expense is not being charged to a project, go to the next Step.                                                                                                    |
|        | Agency Use 2       PC Bus Unit       Project       Activity       Source Type         Image: Comparison of the state of the state of |
| i      | The <b>PC Bus Unit</b> field must be completed first to be enable projects for the business unit.<br>All three fields ( <b>PC Bus Unit</b> , <b>Project</b> , and <b>Activity</b> ) must be completed when charging to a project.                                                                                                    |
| 18.    | If you need to enter additional Expenses, click <b>Add a New Row (+)</b> icon.                                                                                                    |
| 19.    | Repeat Steps 9 - 18 until all anticipated expenses have been entered.                                                                                                    |
| 20.    | If the Travel Authorization is ready for submission, go to Step 27.<br>If the Travel Authorization is not ready for submission, proceed to the next step.                                                                                                    |
| 21.    | Click the <b>Save for Later</b> link at the top of the page.                                                                                                    |
| A mess | age displays at the top of the page with the <b>Authorization ID</b> number with a status of "Pending".                                                                                                    |

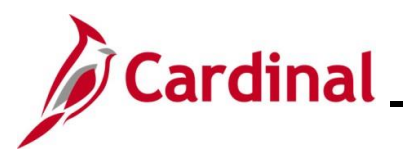

| Step | Action                                                                                                    |
|------|----------------------------------------------------------------------------------------------------|
| 22.  | To access the Travel Authorization after it has been saved, navigate to the <b>Travel Authorization</b> page using the following path: |
|      | Main Menu > Employee Self-Service > Travel and Expenses > Travel Authorizations > Create/Modify                                        |

The Add a New Value page displays.

| Favorites | Main Menu      Semployee Self-Service      Travel and Expenses      Travel Authorizations      Create/Modify  |  |  |  |  |  |  |
|-----------|----------------------------------------------------------------------------------------------------|--|--|--|--|--|--|
| Travel Au | uthorization                                                                                                  |  |  |  |  |  |  |
| Add a     | Add a New Value                                                                                               |  |  |  |  |  |  |
| *Emp      | Add                                                                                                    |  |  |  |  |  |  |
| 23.       | Click the Find an Existing Value button.                                                                      |  |  |  |  |  |  |
|           | Q Find an Existing Value                                                                                      |  |  |  |  |  |  |
| The Fir   | nd an Existing Value page displays.                                                                           |  |  |  |  |  |  |
| Fav       | vorites  Main Menu  Employee Self-Service  Travel and Expenses  Travel Authorizations  Create/Modify          |  |  |  |  |  |  |
| Trav      | vel Authorization                                                                                             |  |  |  |  |  |  |
|           | Find an Existing Value                                                                                        |  |  |  |  |  |  |
| -         | Search Criteria Enter any information you have and click Search. Leave fields blank for a list of all values. |  |  |  |  |  |  |
|           | PRecent Searches       Choose from recent searches       Saved Searches       Choose from saved searches      |  |  |  |  |  |  |
|           | Search by: Authorization ID v begins with Show more options                                                   |  |  |  |  |  |  |
|           | Search Clear                                                                                                  |  |  |  |  |  |  |
| 24.       | Enter the authorization number in the Authorization ID begins with field.                                     |  |  |  |  |  |  |
|           | Authorization ID V begins with                                                                                |  |  |  |  |  |  |
| 25.       | Click the <b>Search</b> button.                                                                               |  |  |  |  |  |  |
|           | Search                                                                                                    |  |  |  |  |  |  |

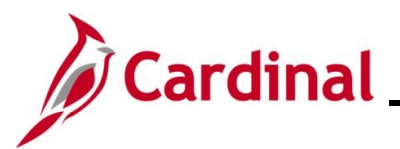

| Step        | Action                                                                                   |                                                                   |                            |                                          |                                                       |                                      |                         |                 |          |                  |                   |                   |                |
|-------------|------------------------------------------------------------------------------------------|-------------------------------------------------------------------|----------------------------|------------------------------------------|-------------------------------------------------------|--------------------------------------|-------------------------|-----------------|----------|------------------|-------------------|-------------------|----------------|
| The Mc      | odify Trav                                                                               | vel Aut                                                           | horiz                      | zation p                                 | age displa                                            | ys.                                  |                         |                 |          |                  |                   |                   |                |
| Favorites - | Main Menu 🗸                                                                              | > Employe                                                         | e Self-Serv                | ice 🕶 > Travel a                         | and Expenses 	→                                       | ravel Authorizatio                   | ons 	→ Cre              | ate/Modify      |          |                  |                   |                   |                |
| Modify T    | avel Authoriz                                                                            | ation                                                             |                            |                                          |                                                       |                                      |                         |                 |          |                  | Save for Lat      | er   🖻 Summ       | any and Submit |
| Would y 11  |                                                                                          |                                                                   |                            |                                          |                                                       |                                      |                         |                 |          | Action           | sChoose an Action | n l 🔤 Sunni       | ✓ GO           |
|             | *Business Purpose                                                                        | Meeting                                                           |                            | ~                                        | Default L                                             | ocation Williams                     | burg/James Cit          | y(York)         | Q A      | Authorization ID | 0000005688 Pend   | ing               |                |
|             | Description                                                                              | weeting                                                           |                            |                                          | ^Da                                                   | le From 02/04/20                     | chments                 | e To 02/04/2025 | 31       | Reference        |                   |                   | Q              |
| Projected   | Expenses 👔                                                                               | ~                                                                 |                            |                                          |                                                       |                                      |                         |                 |          |                  |                   |                   |                |
| Expand All  | Collapse All                                                                             | Add:   🗳 Qui                                                      | ick-Fill                   |                                          |                                                       |                                      |                         |                 |          | Totals (3        | Lines) 93.56      | USD               |                |
| ~           | *Date<br>02/04/2025                                                                      | *Expense Type<br>All Meals - Trav                                 | el Day                     |                                          | *Description * all meals tra                          | vel day                              |                         | *Payme          | ent Type | ~                | *Amount<br>44.25  | Currency          | + -            |
|             | *Billing Type                                                                            | Billable V                                                        | ]                          |                                          |                                                       |                                      |                         |                 |          |                  |                   | 050               |                |
|             | *Location<br>*Per Diem Range                                                             | 0 - 999                                                           | ames City(Y                | ′ork)                                    | Q<br>¢                                                |                                      |                         |                 |          |                  |                   |                   |                |
|             | ~                                                                                        | Accounting De                                                     | tails 🕐                    |                                          |                                                       |                                      |                         |                 |          |                  |                   |                   |                |
|             |                                                                                          | Chartfields                                                       |                            | Constant Maria                           |                                                       | E                                    | 0                       | 0               |          | 6                | T                 |                   |                |
|             |                                                                                          | Amount                                                            | 15100                      | Speed Type Key                           | Account                                               | Fund                                 | Program                 | Departme        | nt       | Cost Center      |                   |                   |                |
|             |                                                                                          | 44.23                                                             | 4                          |                                          | Q 3012880                                             |                                      | 131004                  | Q 83200         | Q        |                  |                   |                   |                |
|             |                                                                                          |                                                                   |                            |                                          |                                                       |                                      |                         |                 |          |                  |                   |                   |                |
| ~           | 02/04/2025                                                                               | Per Diem Incide                                                   | entls-Travel               | Day                                      | ✓ * incidentals                                       |                                      |                         | Check           |          | ~                | 3.75              | USD               | <b>+ -</b>     |
|             | *Billing Type                                                                            | Billable V                                                        | ]                          | /                                        |                                                       |                                      |                         |                 |          |                  |                   |                   |                |
| 26.         | Make a                                                                                   | ny adju                                                           | stme                       | nt and/o                                 | or additions                                          | to the                               | Travel                  | Authoriz        | zatior   | n as ap          | plicable.         |                   |                |
| 27          | Click the                                                                                | Sum                                                               | narv                       | and Su                                   | <b>bmit</b> link (                                    | ot the to                            | n of th                 | 0 0 0 0 0 0     |          |                  |                   |                   |                |
| 21.         |                                                                                          | Juin                                                              | nai y                      |                                          |                                                       |                                      | porui                   | e page.         |          |                  |                   |                   |                |
|             | 🛃 Sum                                                                                    | mary and                                                          | d Subi                     | mit                                      |                                                       |                                      |                         |                 |          |                  |                   |                   |                |
|             |                                                                                          |                                                                   |                            |                                          |                                                       |                                      |                         |                 |          |                  |                   |                   |                |
| The Cr      | eate Trav                                                                                | el Aut                                                            | horiz                      | zation S                                 | ummary a                                              | nd Subi                              | mit pag                 | ge displa       | ays.     |                  |                   |                   |                |
| Favorites   | 🗸 Main Menu                                                                              | → Emplo                                                           | oyee Self-Se               | ervice 🔻 > Trave                         | el and Expenses 🔻 🚿                                   | Fravel Authorizatio                  | ns ▼ → Crea             | te/Modify       |          |                  |                   |                   |                |
|             |                                                                                          |                                                                   |                            |                                          |                                                       |                                      |                         |                 |          |                  |                   |                   |                |
| Create      | e Travel Autho                                                                           | rization                                                          |                            |                                          |                                                       |                                      |                         |                 |          | Save for Late    | er   🏠 Home   🔯 T | ravel Authorizati | on Details     |
|             |                                                                                          |                                                                   |                            |                                          |                                                       |                                      |                         |                 |          | ActionsC         | hoose an Action   | ~                 | GO             |
|             | *Business Purpo                                                                          | se Meeting                                                        |                            | ~                                        | Default Locatio                                       | n Williamsburg/Ja                    | mes City(York)          | ٩               |          |                  |                   |                   |                |
|             | *Descriptio                                                                              | Meeting                                                           |                            |                                          | *Date From<br>Reference                               | m 01/15/2025                         | ] *Date T               | o 01/15/2025 🛐  |          |                  |                   |                   |                |
| Total       | s 🕐                                                                                      | 🗐 Vie                                                             | w Printable                | Version                                  |                                                       | Q                                    | Notes                   |                 |          | Ø+ 1             | Attachments       |                   |                |
|             | Projected Expen                                                                          | ses (3 Lines)                                                     | 93.56 U                    | SD                                       | Denied Expens                                         | es 0.00 U                            | SD                      |                 |          |                  |                   |                   |                |
|             |                                                                                          |                                                                   |                            |                                          | Total Authorized                                      | Amount                               | 93.56 USD               |                 |          |                  |                   |                   |                |
|             | By checking this to<br>the employee on co<br>the conduct of that<br>Submit Travel Author | box, the employe<br>official business<br>t business.<br>Drization | e has certif<br>of the Com | fied the expenses I<br>monwealth of Virg | listed are estimates of e<br>inia and include only su | xpenses to be in<br>ich expenses nec | curred by<br>cessary in |                 |          |                  |                   |                   |                |
|             |                                                                                          |                                                                   |                            |                                          |                                                       |                                      |                         |                 |          |                  |                   |                   |                |

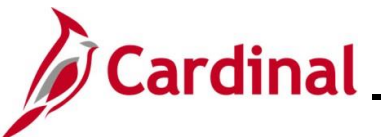

|                 | Al 515A_oreating a Travel Addionzation                                                                                                    |  |  |  |  |  |  |  |
|-----------------|----------------------------------------------------------------------------------------------------|--|--|--|--|--|--|--|
| Step            | Action                                                                                                    |  |  |  |  |  |  |  |
| i               | If the Travel Authorization was "Saved for Later" the page name will be <b>Modify Travel</b><br>Authorization otherwise it will be Create Travel Authorization. |  |  |  |  |  |  |  |
| 28.             | To add an internal note to the Travel Authorization, click the <b>Notes</b> icon.                                                                               |  |  |  |  |  |  |  |
|                 | If a note is not needed, go to Step 32.                                                                                                    |  |  |  |  |  |  |  |
|                 | ⊘ Notes                                                                                                    |  |  |  |  |  |  |  |
| The <b>Tr</b> a | avel Authorization Notes displays in a pop-up window.                                                                                                    |  |  |  |  |  |  |  |
|                 | Travel Authorization Notes                                                                                                    |  |  |  |  |  |  |  |
|                 | Add Notes                                                                                                    |  |  |  |  |  |  |  |
|                 | Notes Personalize   Find   🖓   🎆 First 🕢 1 of 1 🕟 Last                                                                                                    |  |  |  |  |  |  |  |
|                 | Notes Name Role Date/Time                                                                                                    |  |  |  |  |  |  |  |
|                 | OK Cancel                                                                                                    |  |  |  |  |  |  |  |
|                 |                                                                                                    |  |  |  |  |  |  |  |
| 29.             | Enter information in the <b>Notes</b> field as applicable.                                                                                                    |  |  |  |  |  |  |  |
|                 |                                                                                                    |  |  |  |  |  |  |  |
|                 | Add Notes                                                                                                    |  |  |  |  |  |  |  |
| 30.             | Click the Add Notes button.                                                                                                    |  |  |  |  |  |  |  |

The note displays under the **Notes** section.

Add Notes

 Notes
 Personalize | Find | [2] | [2] First (1 of 1 (2) Last

 Notes
 Name
 Role
 Date/Time

 The Fiscal Officer sent an email authorizing this expense for the monthly Department meeting.
 Employee
 01/09/2025 5:19:38PM

i

Cardinal automatically records the Role of the user and applies a Date/Time stamp on the note.

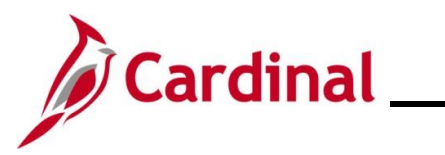

# Accounts Payable Job Aid

| Step                | Action                                                                                                    |
|---------------------|----------------------------------------------------------------------------------------------------|
| 31.                 | Click the <b>OK</b> button.                                                                                                    |
|                     | OK Cancel                                                                                                    |
| The <b>Cr</b> icon. | eate Travel Authorization Summary and Submit page re-displays with lines filling the Notes                                                                                                    |
| Fa                  | Vorites   Main Menu   Set Service   Travel and Expenses   Travel Authorizations   Create/Modify                                                                                                    |
| Cr                  | eate Travel Authorization 🔚 Save for Later   🏠 Home   🔯 Travel Authorization Details                                                                                                    |
|                     | ActionsChoose an Action V GO                                                                                                    |
|                     | *Business Purpose Meeting     Default Location Williamsburg/James City(York)       *Description Meeting     *Date From 01/15/2025 iii)       *Date From 01/15/2025 iii)     *Date To 01/15/2025 iii)                                                                                                    |
|                     | Totals 👔 🧉 View Printable Version 🖗 Notes Attachments                                                                                                    |
|                     | Projected Expenses (3 Lines) 93.56 USD Denied Expenses 0.00 USD                                                                                                    |
| _                   | Total Authorized Amount 93.56 USD                                                                                                    |
|                     | <ul> <li>By checking this box, the employee has certified the expenses listed are estimates of expenses to be incurred by<br/>the employee on official business of the Commonwealth of Virginia and include only such expenses necessary in<br/>the conduct of that business.</li> <li>Submit Travel Authorization</li> </ul> |
| i                   | The lines in <b>Notes</b> icon indicate a note was entered.                                                                                                    |
| 32.                 | Click the Certification Statement checkbox.                                                                                                    |
|                     | <ul> <li>By checking this box, the employee has certified the expenses listed are estimates of expenses to be incurred by the employee on official business of the Commonwealth of Virginia and include only such expenses necessary in the conduct of that business.</li> <li>Submit Travel Authorization</li> </ul>         |
| i                   | The Submit Travel Authorization button becomes enabled.                                                                                                    |
| 33.                 | Click the <b>Submit Travel Authorization</b> button.                                                                                                    |

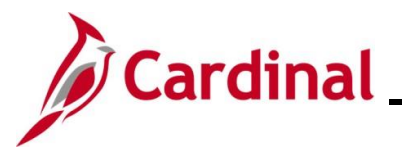

| Step              | Action                                                                                                    |                   |
|-------------------|----------------------------------------------------------------------------------------------------|-------------------|
| The <b>Tra</b>    | avel Auth Submit Confirm displays in a pop-up window.                                                     |                   |
|                   | Travel Auth Submit Confirm                                                                                | ×                 |
|                   |                                                                                                    | Help -            |
|                   | Create Travel Authorization                                                                               |                   |
|                   | Submit Confirmation                                                                                       |                   |
|                   | Totals (2)                                                                                                |                   |
|                   |                                                                                                    |                   |
|                   | Total Authorized Amount 93.56 USD                                                                         |                   |
|                   | OK Cancel                                                                                                 |                   |
|                   |                                                                                                    |                   |
|                   |                                                                                                    |                   |
|                   | 1                                                                                                    |                   |
|                   |                                                                                                    |                   |
|                   |                                                                                                    |                   |
|                   |                                                                                                    |                   |
| 34.               | Click the <b>OK</b> button.                                                                               |                   |
|                   | OK Cancel                                                                                                 |                   |
|                   | Or                                                                                                    |                   |
| A mess<br>been si | age displays in red at the top of the page with the Travel Authorization number<br>ubmitted for approval. | indicating it has |
|                   | Your travel authorization 0000005687 has been submitted for approval.                                     |                   |
| 35.               | Make note of the Travel Authorization number.                                                             |                   |

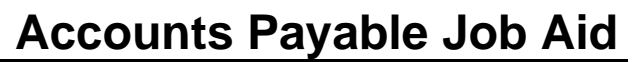

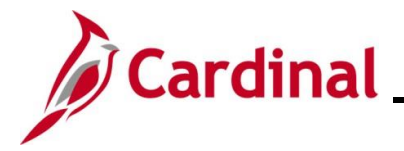

#### Creating a Travel Authorization from an Existing Authorization

This section of the job aid will walk through the steps for creating a Travel Authorization using an existing Travel Authorization. This can be helpful in saving time entry when an employee has authorizations for expenses that are used frequently (e.g., regular monthly meeting).

Cardinal copies all of the information from the previous Travel Authorization to populate a new Travel Authorization. Fields can then be updated and additional entries added if necessary.

| Step                   | Action                                                                                                    |  |  |  |
|------------------------|----------------------------------------------------------------------------------------------------|--|--|--|
| 1.                     | Navigate to the Travel Authorization entry page using the following path:                                                                                                    |  |  |  |
|                        | Main Menu > Employee Self Service > Travel and Expenses > Travel Authorizations > Create/Modify                                                                                                    |  |  |  |
| The <b>Add</b>         | a New Value page displays.                                                                                                    |  |  |  |
| Favorites <del>-</del> | Main Menu                                                                                                    |  |  |  |
| Travel Auth            | norization                                                                                                    |  |  |  |
| Add a N                | ew Value                                                                                                    |  |  |  |
| *Empl I                | *Empl IDQ<br>Add                                                                                                    |  |  |  |
|                        |                                                                                                    |  |  |  |
| i                      | For more information pertaining to the Cardinal FIN Search pages, refer to the Job Aid titled<br>"Overview of the Cardinal FIN Search Pages". This Job Aid is located on the Cardinal Website in <b>Job Aids</b> under <b>Learning</b> . |  |  |  |
| 2.                     | Enter or select the employee's Employee ID in the <b>Empl ID</b> field.                                                                                                    |  |  |  |
|                        | *Empl ID                                                                                                    |  |  |  |
| i                      | The user must be set up as a Proxy to enter expense transactions for themselves or other employees.                                                                                                    |  |  |  |
| 3.                     | Click the <b>Add</b> button.                                                                                                    |  |  |  |
|                        | Add                                                                                                    |  |  |  |

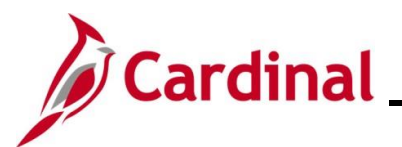

| Step                                           | Action                                                                                                    |  |  |  |
|------------------------------------------------|----------------------------------------------------------------------------------------------------|--|--|--|
| The Create Travel Authorization page displays. |                                                                                                    |  |  |  |
| Favorites - N                                  | Jain Menu  → Employee Self-Service  → Travel and Expenses  → Travel Authorizations  → Create/Modify                                                                                                    |  |  |  |
| Create Trave                                   | I Authorization 📃 Save for Later   🗟 Summary and Submit                                                                                                    |  |  |  |
| ?                                              | Quick StartPopulate From V GO                                                                                                    |  |  |  |
| Busir                                          | *Description Default Location Q<br>*Description Date From ii *Date To ii Reference Q                                                                                                    |  |  |  |
| Projected Expe<br>Expand All   Colli           | anses @<br>iapse All Add:   \$ Quick-Fill Totals (0 Lines) 0.00 USD                                                                                                    |  |  |  |
| *Dat                                           | e *Expense Type Description *Payment Type *Amount Currency                                                                                                    |  |  |  |
| Expand All   Coll                              | apse All Totals (0 Lines) 0.00 USD                                                                                                    |  |  |  |
| 4.                                             | Click the Quick Start Populate From drop-down button.                                                                                                    |  |  |  |
|                                                | Quick StartPopulate From V GO                                                                                                    |  |  |  |
| The <b>Quic</b>                                | k Start options display.                                                                                                    |  |  |  |
|                                                | Quick StartPopulate From                                                                                                    |  |  |  |
|                                                |                                                                                                    |  |  |  |
|                                                | Populate From                                                                                                    |  |  |  |
|                                                | A lemplate                                                                                                    |  |  |  |
|                                                | All Existing Autonization                                                                                                    |  |  |  |
| i                                              | To use the "A Template" option, see the Job Aid titled <b>AP315_Creating an Expense</b><br><b>Template</b> . The Job Aid is located on the Cardinal website in <b>Job Aids</b> under <b>Learning</b> for details. |  |  |  |
| 5.                                             | Click the "An Existing Authorization" item.                                                                                                    |  |  |  |
|                                                | Populate From V                                                                                                    |  |  |  |
|                                                |                                                                                                    |  |  |  |
|                                                | A Template                                                                                                    |  |  |  |
|                                                | An Existing Authorization                                                                                                    |  |  |  |
| 6.                                             | Click the <b>GO</b> button.                                                                                                    |  |  |  |
|                                                | Quick Start An Existing Authorization                                                                                                    |  |  |  |
|                                                |                                                                                                    |  |  |  |

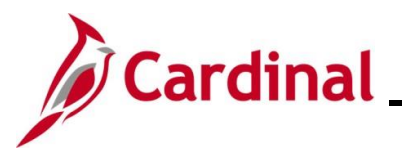

| Step                                                                 | Action                                                                                                    |  |  |  |
|----------------------------------------------------------------------|----------------------------------------------------------------------------------------------------|--|--|--|
| The Copy From an Existing Authorization displays in a pop-up window. |                                                                                                    |  |  |  |
|                                                                      | Copy From an Existing Travel Authorization                                                                                                    |  |  |  |
|                                                                      | Help<br>From Date 10/10/2024 II To 02/10/2025 II Search                                                                                                    |  |  |  |
|                                                                      | Travel Authorization Information                                                                                                    |  |  |  |
|                                                                      | Description         Authorization ID         Date From         Date To         Amount         Currency           Soloct         Machine         0000006687         04/45/0025         01/45/0025         02.56 LISD |  |  |  |
|                                                                      | Select meeting 0000003687 01/13/2025 01/13/2025 95.56 05D                                                                                                    |  |  |  |
|                                                                      | Return                                                                                                    |  |  |  |
|                                                                      |                                                                                                    |  |  |  |
|                                                                      |                                                                                                    |  |  |  |
|                                                                      |                                                                                                    |  |  |  |
|                                                                      |                                                                                                    |  |  |  |
| i                                                                    | The <b>Travel Authorization Information</b> section displays any previous authorizations based on the <b>From Date</b> and <b>To</b> field dates that default.                                                      |  |  |  |
|                                                                      | The date range can be adjusted by updating the <b>From Date</b> and <b>To</b> date fields then clicking the <b>Search</b> button.                                                                                   |  |  |  |
| 7.                                                                   | Click the <b>Description</b> link for any Authorization ID that displays to review the details.                                                                                                    |  |  |  |
|                                                                      |                                                                                                    |  |  |  |
|                                                                      | Description                                                                                                    |  |  |  |
|                                                                      | Meeting                                                                                                    |  |  |  |
|                                                                      |                                                                                                    |  |  |  |

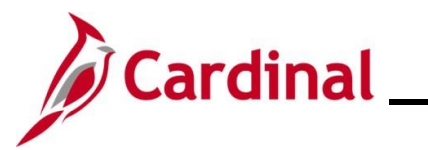

| Step                                                                      | Action                          |                       |                       |                   |                |
|---------------------------------------------------------------------------|---------------------------------|-----------------------|-----------------------|-------------------|----------------|
| The <b>Travel Authorization Details</b> page displays in a pop-up window. |                                 |                       |                       |                   |                |
|                                                                           | Travel Authorization            | n Details             |                       |                   | ×              |
|                                                                           |                                 |                       |                       |                   | Help           |
|                                                                           | General Information             | 1                     |                       |                   |                |
|                                                                           | Author                          | ization ID 0000005687 |                       |                   |                |
|                                                                           | Description Meeting             |                       |                       |                   |                |
|                                                                           | Business                        | Purpose Meeting       | 10 01110/2020         |                   |                |
|                                                                           | Travel Authorization            | Lines                 |                       |                   |                |
|                                                                           | Expense Type                    | Merchant              | Amoun                 | t Currency        |                |
|                                                                           | All Meals - Travel Day          |                       | 44.25                 | 5 USD             |                |
|                                                                           | Per Diem Incidentls-Tra         | vel Day               | 3.75                  | 5 USD             |                |
|                                                                           | Personl Mileage Cost Ju         | ıstified              | 45.50                 | 3 USD             |                |
|                                                                           |                                 | Authorized            | Amount 93.56          | JSD               |                |
|                                                                           |                                 |                       |                       |                   |                |
|                                                                           | Datura                          |                       |                       |                   |                |
|                                                                           | Return                          |                       |                       |                   |                |
|                                                                           |                                 |                       |                       |                   |                |
| 8.                                                                        | Review the details to           | determine the aut     | thorization the u     | user wants to co  | py from. After |
|                                                                           |                                 |                       | um bullon.            |                   |                |
|                                                                           | Return                          |                       |                       |                   |                |
|                                                                           |                                 |                       |                       |                   |                |
| Copy Fro                                                                  | n an Existing Author            | ization page re-c     | lisplays.             |                   |                |
|                                                                           | Copy From an Existing Travel    | Authorization         |                       |                   | ×              |
|                                                                           | From Date 10/10/2024            | To 02/10/2025         | Search                |                   | нер            |
|                                                                           | Travel Authorization Informatio | n                     |                       |                   |                |
|                                                                           | Description                     | Authorization ID      | Date From Date To     | Amount Currency   |                |
|                                                                           | Select Meeting                  | 0000005687            | 01/15/2025 01/15/2025 | 93.56 USD         |                |
|                                                                           |                                 |                       |                       |                   |                |
|                                                                           | Return                          |                       |                       |                   |                |
|                                                                           |                                 |                       |                       |                   |                |
|                                                                           |                                 |                       |                       |                   |                |
|                                                                           |                                 |                       |                       |                   |                |
|                                                                           | L                               |                       |                       |                   | .::            |
| 9.                                                                        | Repeat Steps 7 - 8 to           | view additional T     | ravel Authoriza       | tions if applicab | le             |

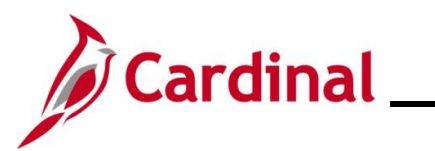

# Accounts Payable Job Aid

## AP315A\_Creating a Travel Authorization

| Step | Action                                                                    |
|------|---------------------------------------------------------------------------|
| 10.  | Click the <b>Select</b> button next to the authorization ID to be copied. |
|      | Select                                                                    |

The **Create Travel Authorization** page re-displays with the selected Travel Authorization information populated.

|            | Travel Authorization 🔛 Save for Later                                                                                                    | 🕴 💧 Home   🔯 Summ | ary and Submit |
|------------|----------------------------------------------------------------------------------------------------|-------------------|----------------|
|            | 3 ActionsChoo                                                                                                    | se an Action      | ✓ GO           |
|            | *Business Purpose Meeting                                                                                                    |                   |                |
|            | *Description Meeting *Date From 01/15/2025 Di *Date To 01/15/2025                                                                                                    |                   | Q              |
|            | <i>Ø</i> + Attachments                                                                                                    |                   |                |
| Projected  | ed Expenses 👔                                                                                                    |                   |                |
| Expand All | All   Collapse All Add:   🖗 Quick-Fill Totals (0 Lines)                                                                                                    | 93.56 USD         |                |
|            | *Date *Expense Type *Description *Payment Type *An                                                                                                    | ount Currency     |                |
| ~          | 01/15/2025 🝺 All Meals - Travel Day 🔹 * all meals travel day                                                                                                    | 44.25             | + -            |
|            | *Billing Type Bilable V                                                                                                    | 050               |                |
|            | *Location Williamsburg/James City(York)                                                                                                    |                   |                |
|            | *Per Diem Range 0 - 999 🗸 🗸                                                                                                    |                   |                |
|            | Accounting Details (2)                                                                                                    |                   |                |
|            | Chartfields                                                                                                    |                   |                |
|            | Amount GL Unit SpeedType Key Account Fund Program Department Cost Center Tasl                                                                                                    | κ.                |                |
|            | 44.25 15100 Q 5012880 Q 01000 Q 737004 Q 95200 Q                                                                                                    | Q                 |                |
|            |                                                                                                    |                   |                |
|            | *Per Diem Range 0 - 999<br>* Accounting Details @<br>Chartfields ITTT                                                                                                    |                   |                |
|            |                                                                                                    |                   |                |
| 1.         | Update the fields as applicable.                                                                                                    |                   |                |
| 1.         | Update the fields as applicable.<br>Changes can be made to any of the fields that copied from the existing Additional fields can also be added as applicable.                                                                                                    | Authorizatio      | on.            |
| 1.<br>)    | Update the fields as applicable.Changes can be made to any of the fields that copied from the existing Additional fields can also be added as applicable.For this scenario only the dates are adjusted.                                                                                                    | Authorizatio      | on.            |
| 1.<br>]    | Update the fields as applicable. Changes can be made to any of the fields that copied from the existing Additional fields can also be added as applicable. For this scenario only the dates are adjusted. Date From and Date To fields                                                                                                    | Authorizatio      | on.            |
| 1.         | Update the fields as applicable. Changes can be made to any of the fields that copied from the existing Additional fields can also be added as applicable. For this scenario only the dates are adjusted. Date From and Date To fields                                                                                                    | Authorizatio      | on.            |
| 1.         | Update the fields as applicable. Changes can be made to any of the fields that copied from the existing Additional fields can also be added as applicable. For this scenario only the dates are adjusted.  Date From and Date To fields  Date From Mathematical Structure From Mathematical Structure From From From From From From From From | Authorizatio      | on.            |
| 1.         | Update the fields as applicable.<br>Changes can be made to any of the fields that copied from the existing A<br>Additional fields can also be added as applicable.<br>For this scenario only the dates are adjusted.<br>• Date From and Date To fields<br>*Date From Im *Date To Im<br>• Date field for each Expense Type                                                                                                    | Authorizatio      | on.            |
| 1.<br>)    | Update the fields as applicable.<br>Changes can be made to any of the fields that copied from the existing A<br>Additional fields can also be added as applicable.<br>For this scenario only the dates are adjusted.<br>• Date From and Date To fields<br>*Date From IP *Date To IP<br>• Date field for each Expense Type                                                                                                    | Authorizatio      | on.            |
| 1.<br>)    | Update the fields as applicable.<br>Changes can be made to any of the fields that copied from the existing Additional fields can also be added as applicable.<br>For this scenario only the dates are adjusted.<br>• Date From and Date To fields<br>*Date From is *Date To is<br>• Date field for each Expense Type<br>*Date                                                                                                    | Authorizatio      | on.            |

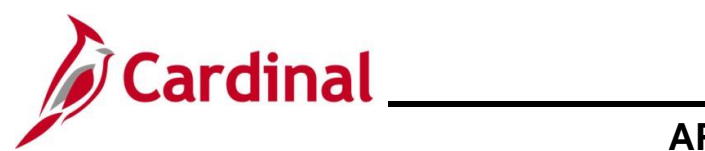

| Step | Action                                                                                                    |
|------|----------------------------------------------------------------------------------------------------|
| 12.  | Click the <b>Summary and Submit</b> link once all adjustments and/or additional entries have been completed. |

The Create Travel Authorization Summary and Submit page displays.

|                  | Menu  → Employee Self-Service  → In                                                                                                    | avel and Expenses                                                                                                    |                                                                                       |
|------------------|----------------------------------------------------------------------------------------------------|----------------------------------------------------------------------------------------------------|---------------------------------------------------------------------------------------|
| Create Travel Au | uthorization                                                                                                    |                                                                                                    | 🔚 Save for Later   🏠 Home   🌄 Travel Authorization Details                            |
|                  |                                                                                                    |                                                                                                    | ActionsChoose an Action V GO                                                          |
| *Business F      | Purpose Meeting                                                                                                    | Default Location Williamsburg/James City(York)                                                                                  |                                                                                       |
| "Des             | cription Meeting                                                                                                    | Reference                                                                                                    |                                                                                       |
| Totals 👔         | View Printable Version                                                                                                    | ♀ Notes                                                                                                    | <i>I</i> ★ Attachments                                                                |
| Projected E      | Expenses (3 Lines) 93.56 USD                                                                                                    | Denied Expenses 0.00 USD                                                                                                    |                                                                                       |
|                  |                                                                                                    | Total Authorized Amount 93.56 USD                                                                                               |                                                                                       |
| I4. Clie         | <ul> <li>ck the Certification S</li> <li>By checking this box, the the employee on official the conduct of that busin Submit Travel Authorization</li> </ul> | Statement checkbox.<br>The employee has certified the expenses listed a<br>business of the Commonwealth of Virginia an<br>ness. | re estimates of expenses to be incurred b<br>d include only such expenses necessary i |
|                  |                                                                                                    |                                                                                                    |                                                                                       |
|                  | e Submit Travel Aut                                                                                                    | horization button becomes enable                                                                                                | d.                                                                                    |
| 15. Cliv         | e Submit Travel Aut                                                                                                    | horization button becomes enable                                                                                                | d.                                                                                    |

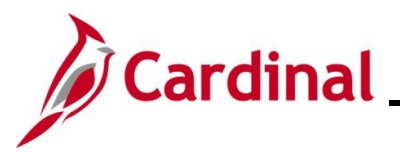

| Step                                                        | Action                                                                               |              |  |  |
|-------------------------------------------------------------|--------------------------------------------------------------------------------------|--------------|--|--|
| The Travel Auth Submit Confirm displays in a pop-up window. |                                                                                      |              |  |  |
|                                                             | Travel Auth Submit Confirm                                                           | ×            |  |  |
|                                                             |                                                                                      | Help         |  |  |
|                                                             | Create Travel Authorization                                                          |              |  |  |
|                                                             | Submit Confirmation                                                                  |              |  |  |
|                                                             | Totals 👔                                                                             |              |  |  |
| -                                                           | Total Authorized Amount 93.56 USD                                                    | -            |  |  |
|                                                             | OK Cancel                                                                            |              |  |  |
| e                                                           |                                                                                      |              |  |  |
|                                                             |                                                                                      |              |  |  |
|                                                             |                                                                                      |              |  |  |
| 16.                                                         | Click the <b>OK</b> button.                                                          |              |  |  |
|                                                             | OK Cancel                                                                            |              |  |  |
| A messag                                                    | e displays with the Travel Authorization number indicating it has been submitted for | or approval. |  |  |
|                                                             | Your travel authorization 0000005687 has been submitted for approval.                |              |  |  |
| 17.                                                         | Make note of the Travel Authorization number.                                        |              |  |  |

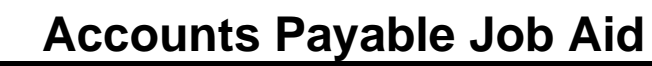

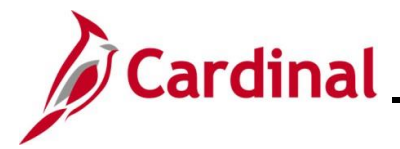

#### Creating a Cash Advance while Creating a Travel Authorization

This section of the job aid will provide the steps for creating a cash advance while creating a Travel Authorization. For detailed information about Cash Advances, see the job aid titled, **AP315A\_Creating a Cash Advance**. This Job Aid is located on the Cardinal website in **Job Aids** under **Learning**.

| Step             | Action                                                                                                    |
|------------------|----------------------------------------------------------------------------------------------------|
| 1.               | Navigate to the Travel Authorization entry page using the following path:                                                                                                    |
|                  | Main Menu > Employee Self Service > Travel and Expenses > Travel Authorizations > Create/Modify                                                                                                    |
| The <b>Add</b> a | <b>a New Value</b> page displays.                                                                                                    |
| Favorites -      | Main Menu                                                                                                    |
| Travel Auth      | orization                                                                                                    |
| Add a N          | ew Value                                                                                                    |
| *Empl I          | Add                                                                                                    |
| i                | For more information pertaining to the Cardinal FIN Search pages, refer to the Job Aid titled<br>"Overview of the Cardinal FIN Search Pages". This Job Aid is located on the Cardinal Website in <b>Job Aids</b> under <b>Learning</b> . |
| 2.               | Enter or select the employee's Employee ID in the <b>Empl ID</b> field.                                                                                                    |
|                  | *Empl ID                                                                                                    |
| i                | The user must be set up as a Proxy to enter expense transactions for themselves or other employees.                                                                                                    |
| 3.               | Click the <b>Add</b> button.                                                                                                    |
|                  | Add                                                                                                    |
| 4.               | Enter the details of the Travel Authorization.                                                                                                    |
| i                | See the section in this job aid titled <u>Creating a Travel Authorization</u> and then return to Step 5 below.                                                                                                    |

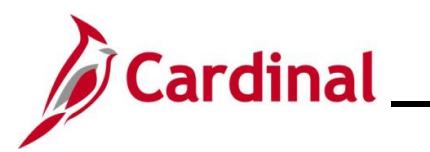

| Step                                                             | Action                                                                                                    |  |
|------------------------------------------------------------------|----------------------------------------------------------------------------------------------------|--|
| 5.                                                               | Click the Save For Later link.                                                                                                    |  |
|                                                                  | Save for Later                                                                                                    |  |
| The Travel Authorization ID displays with a status of "Pending". |                                                                                                    |  |
| Authorization ID 0000005687 Pending                              |                                                                                                    |  |
| 9                                                                | The page names updates to Modify Travel Authorization.                                                                                                    |  |
|                                                                  | Favorites  Main Menu  Favorites  Favorites |  |
|                                                                  | Modify Travel Authorization                                                                                                    |  |
| 6.                                                               | Click the Actions drop-down button and select the "Create Cash Advance" option.                                                                                                    |  |
|                                                                  | ActionsChoose an Action V GO                                                                                                    |  |
| i                                                                | The Actions menu replaces the Quick Start menu once the user enters the expense details.                                                                                                    |  |
| 7.                                                               | Click the <b>GO</b> button.                                                                                                    |  |
|                                                                  | Actions Create Cash Advance  GO                                                                                                    |  |

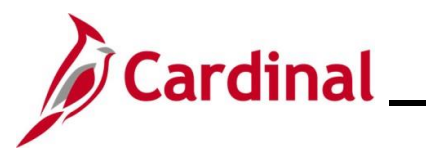

| Step       | Action                                                                                                    |  |  |  |
|------------|----------------------------------------------------------------------------------------------------|--|--|--|
| Cardinal o | Cardinal opens a new window "Request Advance" and the <b>Create Cash Advance</b> page displays.                                                                                                    |  |  |  |
| -          | Create/Modify X S Request Advance X +                                                                                                    |  |  |  |
| 4          | All  Search Advanced Search                                                                                                    |  |  |  |
| F          | Favorites  Main Menu  Favorites  Favorites |  |  |  |
| C          | Create Cash Advance                                                                                                    |  |  |  |
|            |                                                                                                    |  |  |  |
|            | *Business Purpose Conference  Reference  Q                                                                                                    |  |  |  |
|            | Advance Description M Conterence                                                                                                    |  |  |  |
| c          | Cash Advance (2)     Image: Wiew Printable Version     Image: Notes     Image: Attachments                                                                                                    |  |  |  |
| *          | *Source Description *Amount Currency                                                                                                    |  |  |  |
|            |                                                                                                    |  |  |  |
|            | Advance Amount         0.00         USD                                                                                                    |  |  |  |
|            | <ul> <li>By checking this box, the employee has certified the advance requested is related to estimates of expenses to be incurred by the employee on official business of the Commonwealth of Virginia and include only such expenses necessary in the conduct of that business, and the advance will be repaid in accordance with policies/procedures outlined in CAPP Topic 20336.</li> <li>Submit Cash Advance</li> </ul>                                                                                                    |  |  |  |
| i          | See the Job Aid titled <b>AP315A_Creating a Cash Advance</b> for more detailed infomation about entering Cash Advances. This Job Aid is located on the Cardinal website in <b>Job Aids</b> under <b>Learning</b> .                                                                                                    |  |  |  |
| i          | The <b>Business Purpose</b> and <b>Advance Description</b> fields auto populate from the information on the Travel Authorization. These fields can be updated as applicable.                                                                                                    |  |  |  |
|            | *Business Purpose Conference   *Description PM Conference                                                                                                    |  |  |  |
| 8.         | Click the <b>Source</b> drop-down button and select "System Check"                                                                                                    |  |  |  |
|            | *Source                                                                                                    |  |  |  |
| i          | System Check is the only option for this field.                                                                                                    |  |  |  |

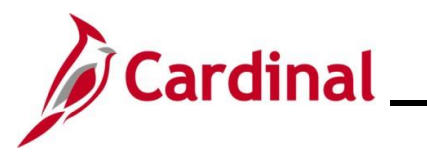

# Accounts Payable Job Aid

| Step                    | Action                                                                                                    |
|-------------------------|----------------------------------------------------------------------------------------------------|
| 9.                      | Enter the reason for the Cash Advance in the <b>Description</b> field.                                                                                                    |
| 10.                     | Enter the amount for the Cash Advance in the <b>Amount</b> field.                                                                                                    |
| 11.                     | Click the Certification Statement checkbox.  By checking this box, the employee has certified the advance requested is related to estimates of expenses to be incurred by the employee on official business of the Commonwealth of Virginia and include only such expenses necessary in the conduct of that business, and the advance will be repaid in accordance with policies/procedures outlined in CAPP Topic 20336. Submit Cash Advance |
| i                       | The Submit Cash Advance button becomes enabled.                                                                                                    |
| 12.                     | Click the <b>Submit Cash Advance</b> button.                                                                                                    |
| The Cash                | Advance Submit Confirm page displays in a pop-up window.                                                                                                    |
| Cas<br>Cre<br>Su<br>Tot | h Advance Submit Confirm   Help     ate Cash Advance     bmit Confirmation     tals     Advance Amount   850.00   USD     OK     Cancel                                                                                                    |
| 13.                     | Click the <b>OK</b> button.                                                                                                    |

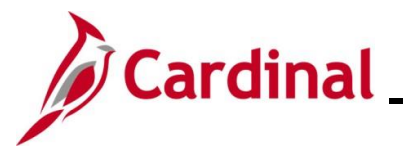

| Step                                                                                                    | Action                                                                                                    |  |  |
|----------------------------------------------------------------------------------------------------|----------------------------------------------------------------------------------------------------|--|--|
| A message displays in red at the top of the page with the Cash Advance ID number indicating it has been submitted for approval. |                                                                                                    |  |  |
|                                                                                                    | Your cash advance 0000002424 has been submitted for approval.                                                                                                    |  |  |
| 14.                                                                                                    | Make note of the Cash Advance number.                                                                                                    |  |  |
| 15.                                                                                                    | Click the "x" on the <b>Review Advance</b> tab to close the tab.                                                                                                    |  |  |
|                                                                                                    | ✓ ③ Create/Modify     × ⑤ Review Advance     × +                                                                                                    |  |  |
| The Modify Travel Authorization page returns.                                                                                   |                                                                                                    |  |  |
| Favorites •     Main Menu •     >     Employee Self-Service •     >     Travel and Expenses •     >     Create/Modify           |                                                                                                    |  |  |
| Modify Trave                                                                                                    | Authorization 🔛 Save for Later   🔂 Summary and Submit                                                                                                    |  |  |
| .?                                                                                                    | Actions Create Cash Advance V GO                                                                                                    |  |  |
| *Busi                                                                                                    | Default Location     Williamsburg/James City(York)     Authorization ID 0000005687 Pending     Default Location     Williamsburg/James City(York)     Authorization ID 0000005687 Pending     Default Location |  |  |
|                                                                                                    |                                                                                                    |  |  |
| Projected Exp                                                                                                    | enses 👔                                                                                                    |  |  |
| Expand All   Col                                                                                                    | apse All Add:   🖗 Quick-Fill Totals (6 Lines) 235.28 USD                                                                                                    |  |  |
| *Da                                                                                                    | te "Expense Type "Description "Payment Type "Amount Currency                                                                                                    |  |  |
| · 01/                                                                                                    | 28/2025 M All Meals - Travel Day V all meals 🔛 Creck V 44.25 upp T                                                                                                    |  |  |
| 16. Click the <b>Summary and Submit</b> link.                                                                                   |                                                                                                    |  |  |
|                                                                                                    |                                                                                                    |  |  |
|                                                                                                    | Summary and Submit                                                                                                    |  |  |

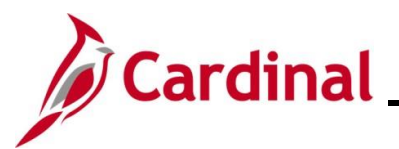

| Step                                                                     | Action                                                                                                    |  |  |  |
|--------------------------------------------------------------------------|----------------------------------------------------------------------------------------------------|--|--|--|
| The <b>Modify Travel Authorization</b> Summary and Submit page displays. |                                                                                                    |  |  |  |
| Favorites - M                                                            | Main Menu                                                                                                    |  |  |  |
| Modify Travel                                                            | Authorization                                                                                                    |  |  |  |
|                                                                          | ActionsChoose an Action V 60                                                                                                    |  |  |  |
| *Busine                                                                  | ess Purpose Conference Williamshurg/James City/York) O Authorization ID 0000005687 Pending                                                                                                    |  |  |  |
|                                                                          | "Description     PM Conference     "Date From     01/28/2025     10       Reference     Q                                                                                                    |  |  |  |
| Totals 👔                                                                 | View Printable Version                                                                                                    |  |  |  |
| Project                                                                  | ted Expenses (6 Lines) 235.28 USD Denied Expenses 0.00 USD                                                                                                    |  |  |  |
|                                                                          | Total Authorized Amount 235.28 USD                                                                                                    |  |  |  |
| By chec<br>the emp<br>the cond<br>Submit T                               | <ul> <li>By checking this box, the employee has certified the expenses listed are estimates of expenses to be incurred by the employee on official business of the Commonwealth of Virginia and include only such expenses necessary in the conduct of that business.</li> <li>Submit Travel Authorization</li> </ul> |  |  |  |
| 17.                                                                      | Click the Certification Statement checkbox.                                                                                                    |  |  |  |
|                                                                          | <ul> <li>By checking this box, the employee has certified the expenses listed are estimates of expenses to be incurred by the employee on official business of the Commonwealth of Virginia and include only such expenses necessary in the conduct of that business.</li> <li>Submit Travel Authorization</li> </ul> |  |  |  |
| i                                                                        | The Submit Travel Authorization button becomes enabled.                                                                                                    |  |  |  |
| 18.                                                                      | Click the Submit Travel Authorization button.                                                                                                    |  |  |  |
|                                                                          | Submit Travel Authorization                                                                                                    |  |  |  |

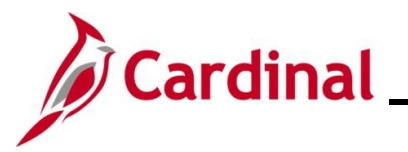

| Step                                                                                                   | Action                                                             |       |  |
|----------------------------------------------------------------------------------------------------|--------------------------------------------------------------------|-------|--|
| The <b>Travel Auth Submit Confirm</b> page displays in a pop-up window.                                |                                                                    |       |  |
|                                                                                                    | Travel Auth Submit Confirm                                         |       |  |
|                                                                                                    |                                                                    | -lelp |  |
|                                                                                                    | Create Travel Authorization                                        | a     |  |
|                                                                                                    | Save Confirmation                                                  |       |  |
|                                                                                                    | Flower Pot                                                         |       |  |
|                                                                                                    | Totals 👔                                                           |       |  |
|                                                                                                    | Total Authorized Amount 235.28 USD                                 |       |  |
|                                                                                                    | OK Cancel                                                          |       |  |
|                                                                                                    |                                                                    |       |  |
|                                                                                                    |                                                                    |       |  |
|                                                                                                    |                                                                    |       |  |
|                                                                                                    |                                                                    |       |  |
|                                                                                                    |                                                                    |       |  |
| 19.                                                                                                    | Click the <b>OK</b> button.                                        |       |  |
| -                                                                                                    |                                                                    |       |  |
|                                                                                                    | OK Cancel                                                          |       |  |
|                                                                                                    |                                                                    |       |  |
| The Travel Authorization ID number displays in a massage at the top of the page indicating it has been |                                                                    |       |  |
| submitted for approval                                                                                 |                                                                    |       |  |
| 0001111100                                                                                             |                                                                    |       |  |
|                                                                                                    | Your travel authorization 0000005687 has been submitted for approv | al.   |  |
| 20.                                                                                                    | Make note of the Travel Authorization number.                      |       |  |

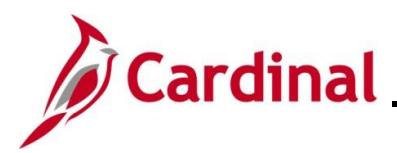

# Accounts Payable Job Aid

#### AP315A\_Creating a Travel Authorization

#### Appendix

#### Allowed Extensions on Attachments in Cardinal

The following is a list of file extensions that are allowed on attachments uploaded to Cardinal. You should only attach key supporting documents that either enhance the electronic Cardinal transaction approval process or are instrumental as part of the transaction history. The Cardinal system should not be relied upon to maintain agency documentation and should not be considered the official retention source of the agency. Supporting documents, as required by all applicable regulatory/governing bodies, should be maintained by the agency apart from the Cardinal attachment functionality.

| Allowed Extensions on Attachments in<br>Cardinal |       |       |  |  |  |
|--------------------------------------------------|-------|-------|--|--|--|
| .BMP                                             | .CSV  | .DOC  |  |  |  |
| .DOCX                                            | .JPE  | .JPEG |  |  |  |
| .JPG                                             | .MSG  | .PDF  |  |  |  |
| .PNG                                             | .PST  | .RTF  |  |  |  |
| .TIF                                             | .TIFF | .TXT  |  |  |  |
| .XLS                                             | .XLSX | .XML  |  |  |  |